## Microsoft Office Outlook 2007

Microsoft Office Outlook 2007 で、メールの設定を行うには、以下の操作手順を行ってください。

1 [ツール]メニューより、[アカウント設定]を選びます。

| ツ- | ル( <u>T)</u> アクション( <u>A</u> ) | ヘルプ(日)       |  |
|----|--------------------------------|--------------|--|
|    | 送受信( <u>E</u> )                | •            |  |
|    | クイック検索(1)                      | •            |  |
| 00 | アドレス帳( <u>B</u> )              | Ctrl+Shift+B |  |
| 鑘  | 整理( <u>Z</u> )                 |              |  |
| â  | 仕分けルールと通知(し)                   | )            |  |
|    | メールボックスの整理(凶                   | )            |  |
| 0  | "削除済みアイテム"フ                    | ォルダを空にする(Y)  |  |
|    | フォーム( <u>F</u> )               | •            |  |
|    | マクロ( <u>M</u> )                | •            |  |
|    | アカウント設定( <u>A</u> )            |              |  |
|    | セキュリティ センター(S)                 |              |  |
|    | ユーザー設定( <u>C</u> )             |              |  |
|    | オプション( <u>0</u> )              |              |  |

2 [新規(N)]をクリックします。

| アカウント設定                                                      | × |
|--------------------------------------------------------------|---|
| 電子メール アカウント<br>アカウントを追加または削除できます。また、アカウントを選択してその設定を変更できます。   |   |
| 電子メール データファイル RSS フィード SharePoint リスト インターネット予定表 公開予定表 アドレス帳 | _ |
| 晉新規(N)_ 決修復(R)_ 曾変更(A)_ ② 既定に設定(D) ★ 削除(M) 金 ♣               | _ |
| 名前                                                           |   |
| POP/SMTP (送信で使用する既定のアカウント)                                   |   |
|                                                              |   |
| 「塩沢した電子メールアカワントでは、新しい電子メールメッセージを次の場所に配信します:                  |   |
| フォルダの変更(F) 個人用フォルダ¥受信トレイ<br>データファイル: C¥Users                 |   |
| 開じる(0                                                        | ) |

3 [電子メールアカウント]ダイアログが開きます。[はい]にチェックを入れ[次へ]をクリックします。

| アカウントの設定                                                                                       |       |
|------------------------------------------------------------------------------------------------|-------|
| 電子メール アカウント                                                                                    | 卷     |
| インターネット電子メール、Microsoft Exchange やその他の電子メール サーバーに接続するように<br>Outlook を設定できます。電子メール アカウントを設定しますか? |       |
|                                                                                                |       |
|                                                                                                |       |
|                                                                                                |       |
| < 戻る(的) (次へ(N0 > ) (                                                                           | キャンセル |

4 [サービスの選択]画面が表示されます。[インターネット電子メール]を選択し[次へ>]をクリックします。

| 新しい電子メール アカウント     | -の過加                                      |   |
|--------------------|-------------------------------------------|---|
| 自動アカウント セットアップ     |                                           | ĸ |
| 名前()):             | お客様の名約<br>例E Eiji Yasuda                  |   |
| 電子メール アドレス(E)      | お客様のメールアドレス<br>例 eiji@contoso.com         |   |
| パスワード(空):          | ******                                    |   |
| パスワードの確認入力(1):     | ******                                    |   |
|                    | 199-49F 7-EX 70/H909BB8800009-FEX70000800 |   |
| 2]  tーバー] REまたは書かの | サーバーの種類を手動で構成する(型)                        |   |
|                    |                                           | 1 |

5 [自動アカウントセットアップ]ダイアログが開きます。[サーバー設定または追加のサーバーの種類を手動で構成する]にチェックを入れ[次へ]をクリックします。

| 新しい電子メール アカウントの                    | 通加                                         |                                                             |   |
|------------------------------------|--------------------------------------------|-------------------------------------------------------------|---|
| インターネット電子メール設定<br>電子メール アカウントを使用   | けるには、以下の項目をすべて設定し                          | 24286 %                                                     | Ť |
| ユーザー情報                             |                                            | アカウント設定のテスト                                                 |   |
| 名前(1):                             | お客様の名前                                     | この画面内に情報を入力したら、アカウントのテストを行う<br>ことをお勧めします。テストを実行するには「アカウントほう |   |
| 電子メール アドレス(E)                      | お客種のメールアドレス                                | 定のテスト)をクリックします(ネットワークに接続されている                               |   |
| サーバー情報                             |                                            | [ Theory L 100 (200 (201 (201 )                             |   |
| アカウントの種類(点)                        | POP3                                       | PHIDROFARD                                                  |   |
| 受信メール サーバー(1)                      | 受信メールサーバー                                  |                                                             |   |
| 送信メール サーバー (SMTP)( <u>0</u> )      | 送信メールサーバー                                  |                                                             |   |
| メール サーバーへのログオン情報                   | Ni                                         |                                                             |   |
| アカウント名(山)                          | お客様のメールアカウント                               |                                                             |   |
| 1727-F(B):                         | ******                                     |                                                             |   |
| V 🛛                                | ワードを保存する(B)                                |                                                             |   |
| メールサーバーがセキュリティで<br>に対応している場合には、チェラ | (保護されたパスワード)翌日 (SPA)<br>ウボックスをオンにして(ださい(Q) | ITABLE (M)                                                  |   |

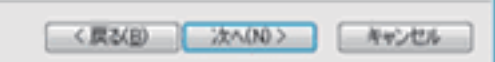

6 [インターネット電子メール設定]ダイアログでは以下のように設定し、[詳細設定]をクリックします。

| 名前        | お客様のお名前         |
|-----------|-----------------|
| 電子メールアドレス | お客様のメールアドレス     |
| 受信メールサーバー | zeroalpha.ne.jp |
| 送信メールサーバー | zeroalpha.ne.jp |
| アカウント名    | お客様のメールアドレス     |
| パスワード     | メール用パスワード       |

| インターネット電子メール設定                                         |  |  |
|--------------------------------------------------------|--|--|
| 全般 送信サーバー 接続 単細設定                                      |  |  |
| サーバーのボート番号                                             |  |  |
| 受信サーバー (POP3)(I): 110 標準設定(D)                          |  |  |
| ■このサーバーは暗号化された接続 (SSL) が必要(E)<br>送信サーバー (SMTP)(Q): 587 |  |  |
| 使用する暗号化接続の種類(C): なし 💽                                  |  |  |
| サーバーのタイムアウト(エ)                                         |  |  |
| 短い つ 長い 1 分                                            |  |  |
| <b>香2</b> (言                                           |  |  |
| □ サーバーにメッセージのコピーを置く(L)                                 |  |  |
| サーバーから削除する(B) 10 日後                                    |  |  |
| 同期余済みアイテム]から削期余されたら、サーバーから削期余(M)                       |  |  |
|                                                        |  |  |
|                                                        |  |  |
|                                                        |  |  |
|                                                        |  |  |
| OK キャンセル                                               |  |  |

7 [詳細設定]タブをクリックし、送信ポートの番号を[587]に設定し[OK]をクリックします。

| インターネット電子メール設定                                                                                |  |  |
|-----------------------------------------------------------------------------------------------|--|--|
| 全般 送信サーバー 接続 詳細設定                                                                             |  |  |
| サーバーのポート番号                                                                                    |  |  |
| 受信サーバー (POP3)(J): 110 標準設定(D)                                                                 |  |  |
| ■ このサーバーは暗号化された接続 (SSL) が必要( <u>E</u> )<br>送信サーバー (SMTP)( <u>O</u> ): 587                     |  |  |
| 使用する暗号化接続の種類(C): なし 🗨                                                                         |  |  |
| サーバーのタイムアウト(エ)                                                                                |  |  |
| 短い ジーチャー 長い 1 分                                                                               |  |  |
| 配信                                                                                            |  |  |
| <ul> <li>□ サーバーにメッセージのコピーを置く(L)</li> <li>□ サーバーから削除する(R)</li> <li>10</li> <li>□ 日後</li> </ul> |  |  |
| □ 頂耶余済みアイテム] から削除されたら、サーバーから削除(M)                                                             |  |  |
|                                                                                               |  |  |
|                                                                                               |  |  |
|                                                                                               |  |  |
| OK キャンセル                                                                                      |  |  |

8 [完了(F)]を押すと、設定が保存されます。

| 新しいアカウントの追加 |                                                                                     |
|-------------|-------------------------------------------------------------------------------------|
|             | <b>セットアップの定て</b><br>かかういんのセットアップに必要な情報がすべて入力されました。<br>ウィザードを閉じるには、「死了」 をクリックしてください。 |
|             | (戻る(別) 完7                                                                           |